# GUÍA DE USUARIO

## BLACKBOARD COLLABORATE

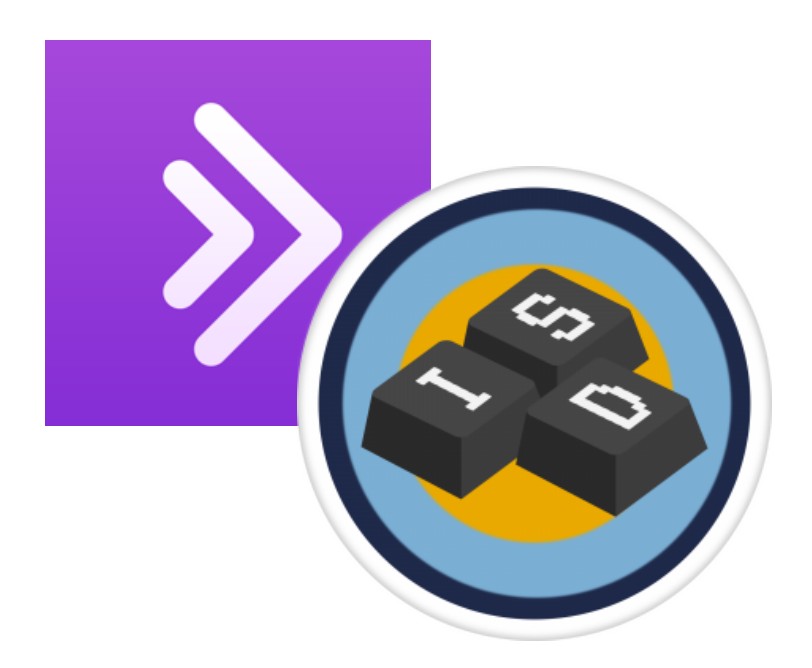

## INNOSOFT DAYS

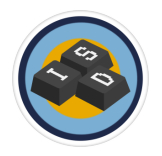

# ÍNDICE

| ¿Cómo accedo?                                                                          | 2 |
|----------------------------------------------------------------------------------------|---|
| Micrófono y Cámara                                                                     | 3 |
| Configuración Adicional                                                                | 5 |
| Configuración de Cámara y Micrófono                                                    | 5 |
| Utilizar su teléfono para audio (Es posible que se apliquen cargos de larga distancia) | 5 |

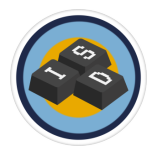

#### ¿Cómo accedo?

Debería haber recibido a su correo un enlace tal que así:

https://eu.bbcollab.com/guest/5faad067b3e04317a990c463354ce220

o una invitación tal que:

| BI             | ackboard Collaborate Invitee<br>Blackboard Collaborate Support <notification-service@bbcollab.com> 👫 🛛 Fecha</notification-service@bbcollab.com> |
|----------------|----------------------------------------------------------------------------------------------------|
|                |                                                                                                    |
| John Doe:      |                                                                                                    |
| You are invite | d to attend the following Blackboard Collaborate session:                                                                                        |
| Name: El n     | ombre de la charla a la que atiendes                                                                                                    |
| Starts: Fech   | a de Comienzo                                                                                                    |
| Ends: Fech     | ia de Finalización                                                                                                    |
| loin Session   |                                                                                                    |
| 50111 5035101  |                                                                                                    |
| Join your sess | sion up to $X$ minutes before it starts. (Puedes acceder a la sessón X minutos antes)                                                            |
| Your link:     | Join the Blackboard Collaborate session (This link is associated with your account. Don't share with anyone else.)                               |
|                | Link para acceder a la sesión                                                                                                    |

Una vez dentro debe especificar su nombre completo y UVUS. Es imperativamente necesario que certifique su asistencia mediante la inscripción en la aplicación **Eventbrite** para poder realizar el control de su asistencia.

| B bb Collaborate X +                                                              |        |   | ×   |   |
|-----------------------------------------------------------------------------------|--------|---|-----|---|
| ← → C 🕯 eu/bbcollab.com/collab./ui/session/guest/5faad067b3e04317a990c463354ce220 | \$<br> | e | ) : |   |
|                                                                                   |        |   |     |   |
|                                                                                   |        |   |     |   |
|                                                                                   |        |   |     |   |
|                                                                                   |        |   |     |   |
|                                                                                   |        |   |     |   |
| Blackboard Collaborate                                                            |        |   |     |   |
|                                                                                   |        |   |     |   |
|                                                                                   |        |   |     |   |
| Unirse a la sesión                                                                |        |   |     |   |
| Jornada 1                                                                         |        |   |     |   |
|                                                                                   |        |   |     |   |
|                                                                                   |        |   |     |   |
| Escriba su nombre para unirse a la sesión como invitado:                          |        |   |     |   |
| Nombre - Apellidos - UVUS                                                         |        |   |     |   |
|                                                                                   |        |   |     |   |
|                                                                                   |        |   |     |   |
| Unirse a la sesion                                                                |        |   |     |   |
| © 1997-2020 Blackboard Inc. Todos los derechos reservados.                        |        |   |     |   |
| Avuda   Politica de privacidad   Condiciones de uso                               |        |   |     |   |
|                                                                                   |        |   |     |   |
|                                                                                   |        |   |     | Γ |

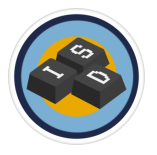

#### Micrófono y Cámara

Al acceder deberá Permitir o Bloquear el permiso para que BlackBoard Collabotare acceda a su micrófono y cámara

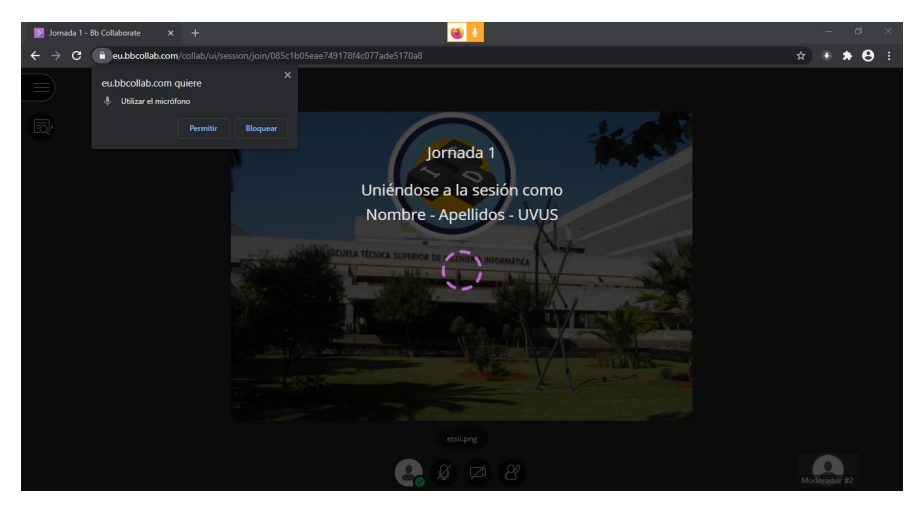

Si es la primera vez que accede a BlackBoard Collaborate, se le dará la opción de acceder a un tutorial que le explicará las diferentes características básicas que dispone esta plataforma.

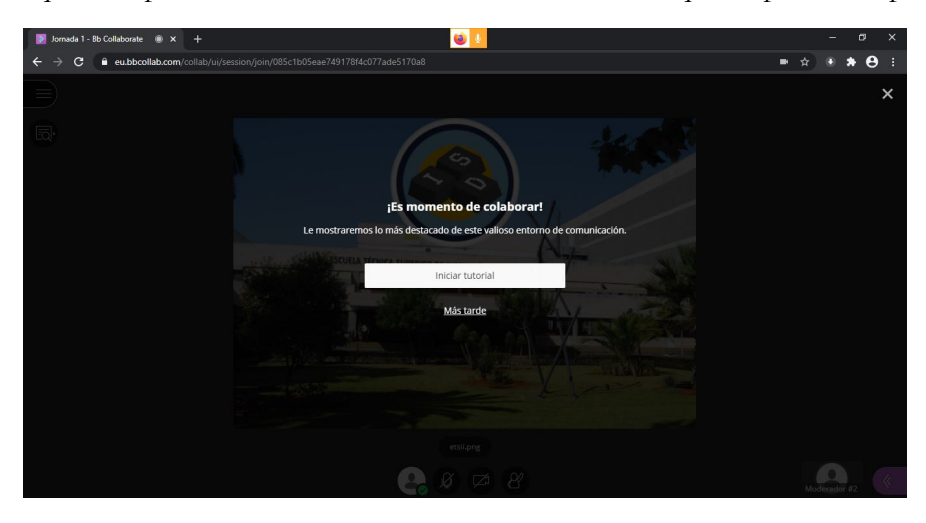

Si desea acceder más tarde a este tutorial, puede hacerlo a través del menú que se muestra en la esquina superior izquierda

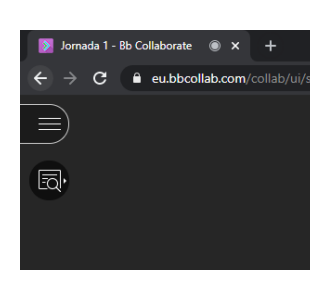

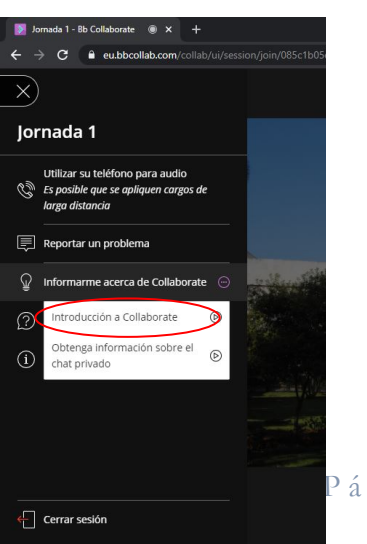

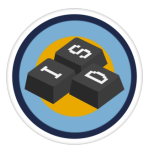

Si en un principio Bloquea los permisos para Audio y Cámara puede activarlos en las opciones del navegador:

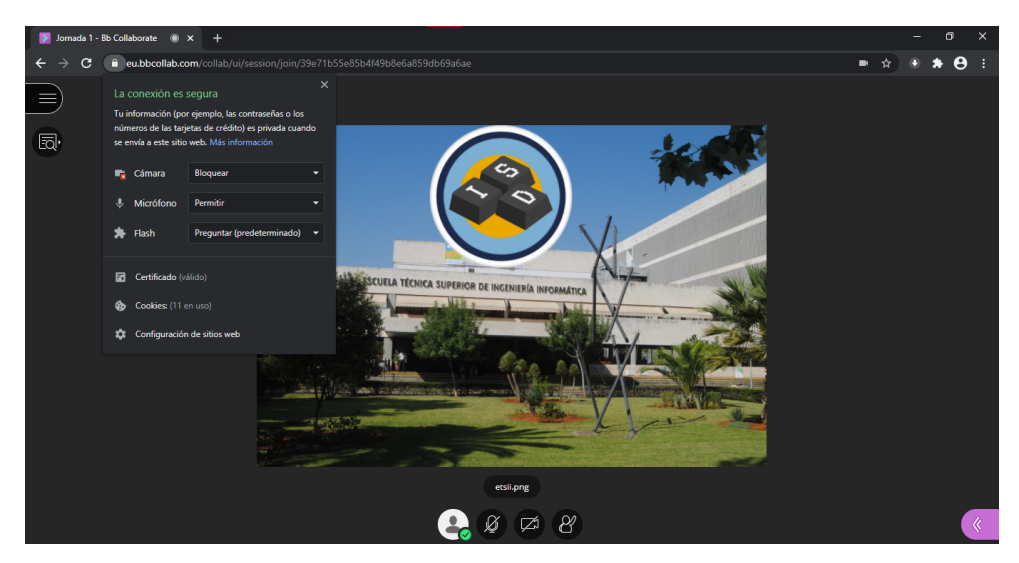

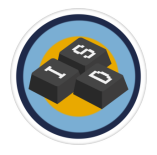

#### Configuración Adicional

En este apartado se podrá editar posteriormente la configuración de Cámara y Micrófono, Acceder a la posibilidad de usar el teléfono en llamada como altavoz y ajustar el volumen de la sala en el altavoz.

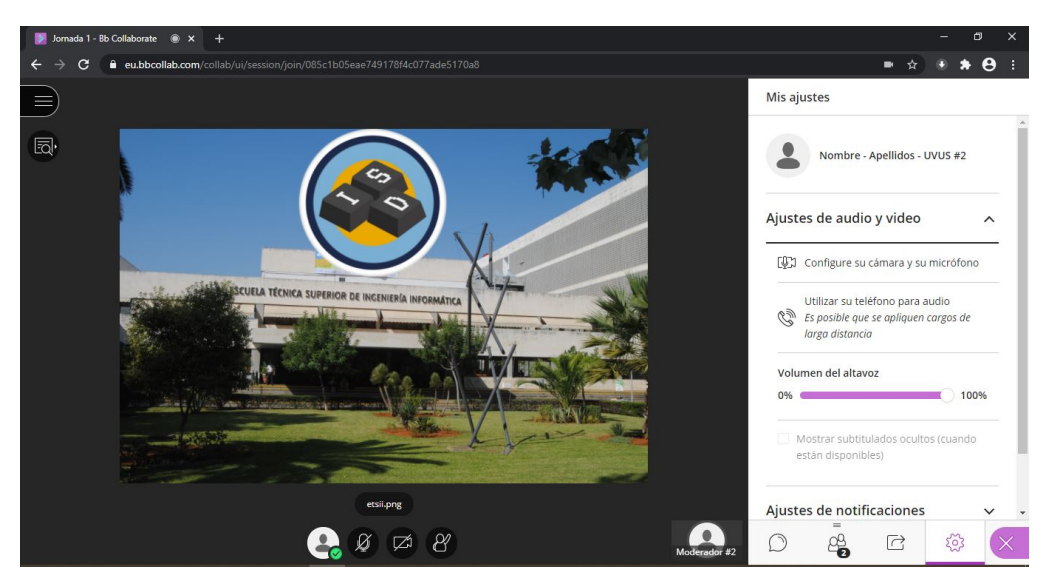

#### Configuración de Cámara y Micrófono

Aquí podrá modificar los dispositivos que usa como Cámara y Micrófono.

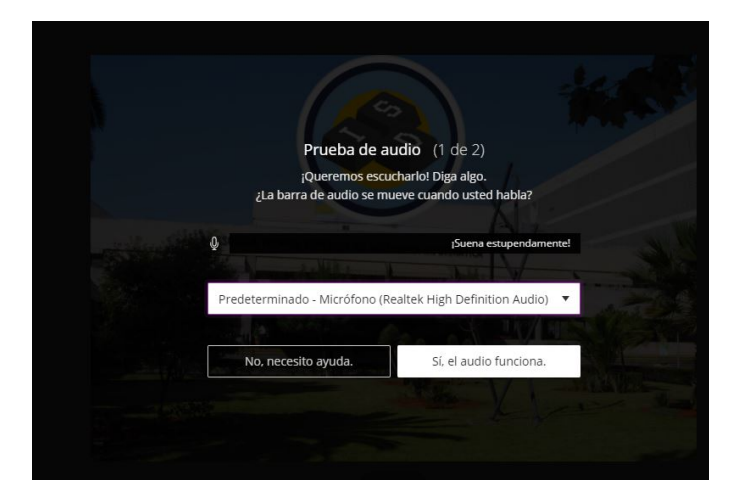

# Utilizar su teléfono para audio (Es posible que se apliquen cargos de larga distancia)

Una vez que se haga click sobre esta opción, se le proporcionará un número al que llamar y un pin que deberá introducir posteriormente.

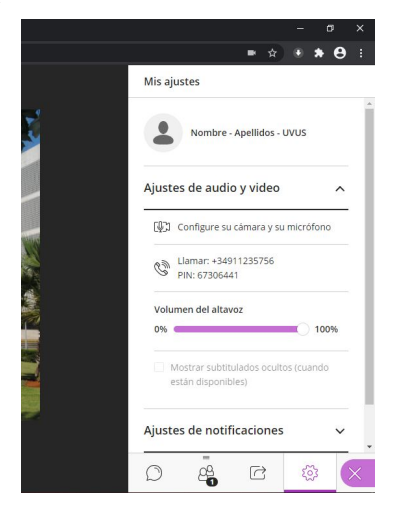

Página 5 | 5